# IDPH Grants EGrAMS Quick Start Guide – Grantee

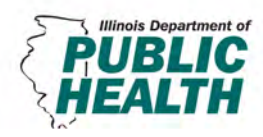

# Welcome to IDPH Grants!

The Illinois Department of Public Health (IDPH) is pleased to announce the transition from a paper-based grant application to its new cloud based Electronic Grants Administration & Management System (EGRAMS).

Please access the EGrAMS system here: <u>https://idphgrants.com</u>

### 1. Current Grants

Access current grant opportunities available in IDPH's online system, program descriptions, timelines, and supporting documents here.

#### 2. Validate Workstation

The validate workstation function is a built in feature to assist with determining if your web browser is correctly setup to run EGrAMS. Simply click Validate and resolve any identified validation errors.

## 3. Register your Agency

All agencies interested in applying for IDPH grants currently available in the online system must register with EGrAMS. Simply select 'Grantee Agency' from the Agency Class lookup box and click 'OK'. Complete all of the required fields marked with asterisks and click 'OK' to submit.

#### 4. Create User Profile

Users can create a user profile *only* after their agency has been registered. The EGrAMS application allows users to create their own user login and password.

Simply complete all of the required fields marked with asterisks, select 'Grantee' as your Role Code, locate your agency in the 'Parent Agency' lookup tool, and set your security questions. Submit by clicking 'OK'.

#### 5. EGrAMS Login

Users will receive an email notification once their user profile has been approved and activated. Please note that passwords are case sensitive.

To Submit an Application

## 6. Initiate Grant Application

- From the menu, select Project Director  $\rightarrow$  Initiate Grant Application
- Select a grant program by clicking on the lookup tool
- Modify the Project Title for your agency's application (mandatory)
- Select 'OK' to submit

### 7. Assign Agency Users

If multiple users will complete and/or approve the application before submission to the Grantor, their user permissions must be configured. Simply utilize the Assign Agency Users feature to assign rights as necessary.

- From the menu, select Project Director → Assign Agency Users
- Select a grant program by clicking on the lookup tool, click 'Find' then 'Assign'
- Assign Permissions (designated by a number), Application Access, and Application Category access

#### 8. Enter Grant Application

- From the menu, select Grant Application → Enter Grant Application
- Click on desired project hyperlink to access the application
- System displays 'Last Submission Date & Time' acknowledge message by clicking 'OK'
- Complete the application using 'Save →' to navigate from page to page or utilize the tabs to select various sections of the application
- Validate for errors by utilizing the 'Validate' button located on each page.

### 9. Grant Application Preview and Submission

- From the menu, select Grant Application → Grant Application Preview
- Click on desired project hyperlink to access the application preview
- Review the application and click 'Submit' to send application to
- Grantor

# 10. Application Status

- From the menu, select Project Director ightarrow Application Status
- Select a grant program by clicking on the lookup tool, click 'Find'
- Review stage and status of application

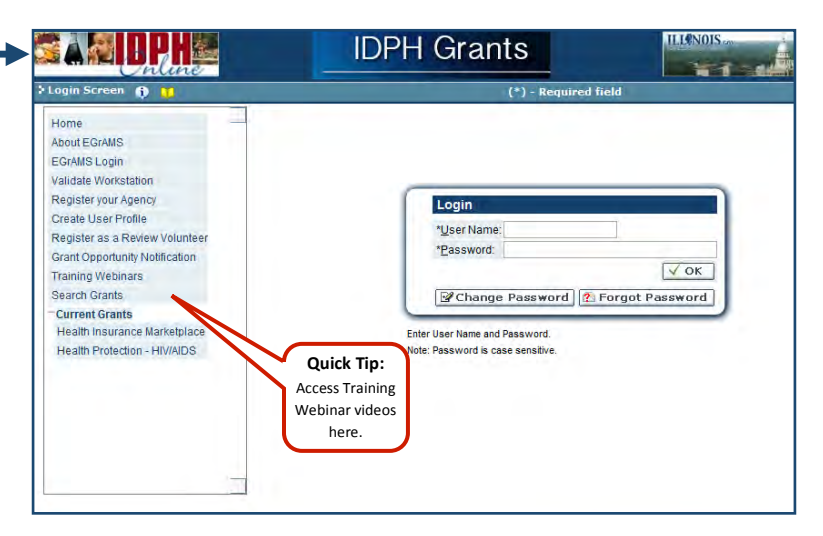

| ninistration Project Director Gran<br>Screen 🚯 🚻                                    | t Application Reporting Communication Webinars                                                                                  | Timeout : 60 mins                                                       |
|-------------------------------------------------------------------------------------|----------------------------------------------------------------------------------------------------|-------------------------------------------------------------------------|
|                                                                                     |                                                                                                    |                                                                         |
|                                                                                     |                                                                                                    | Quick Tip:                                                              |
| Hello T One ,                                                                       |                                                                                                    | Access Training<br>Webinar videos                                       |
| Welcome to IDPH E-Grants.                                                           |                                                                                                    | here.                                                                   |
| You may begin using the appl                                                        | ication by selecting menu options from the top menu bar.                                                                        | h                                                                       |
| If you wish to view or change y                                                     | vour User Profile, please click here.                                                                                           |                                                                         |
| If you have any problem a<br>DPH.GrantReview@illinois.<br>contact the DPH Helpdesk. | accessing the application, please contact IDPH Gra<br>gov. Please include your full name and complete tele                      | ants Support at (312) 793-2592 or phone number (with area code) when ye |
|                                                                                     |                                                                                                    |                                                                         |
| est I T One I . Anency: Provident Hosnit                                            | al of Conk County Health                                                                                                    |                                                                         |
|                                                                                     |                                                                                                    |                                                                         |
| llinois.gov                                                                         | Home   EGrAMS Home   EGrAMS Menu   Contact EGrAMS   Contact In<br>Privacy Policy   Site Map   Accessibility Policy   Security P | formation   State Web Sites                                             |
|                                                                                     |                                                                                                    |                                                                         |

|   | Project Code | Project Title          |                      |               |                  |       |          | Assign To L  | Isere |
|---|--------------|------------------------|----------------------|---------------|------------------|-------|----------|--------------|-------|
|   | IPC          | Sample Affordable Care | Act In-Person Counse | or Grant Pro- | gram 2014        |       |          | S Assig      | n     |
|   | Login Id     | User Name              | User Status          | Role          | Perm Cd          | Appl. | Category | Perm. Status | Del   |
| V | Sample       | Sample Person          |                      | GRANTE        | Project Director | V     | 200      | V            | ×     |

# IDPH Grants EGrAMS Quick Start Guide – Grantee

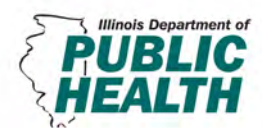

## **Post Award**

The Post Award Grant Cycle contains the following pieces: Reporting, Amendments, Accounting, and Payment Transactions.

EGrAMS supports 4 categories of Progress Reports:

- Expense & Financial Reports based on budget
- Narrative Report based on Work Plan (if applicable for the respective program)
- Statistics as configured for the respective program
- Attachments as configured for the respective program

Reports are automatically displayed in the Reporting queue for the respective grantee organization 'x' days prior to due date

All grants, applications, reports, and payments are retained in the system with an auditing trail which provides dates, names, and changes made at each step of the application process. All information is retain for historical records and can be used for future applications or to generate reports.

| Organish Report Other Control Control                                                                                                    | Reporting     |              |           | ~               | Progress Reports               |         |              | ~            |          |            |      |                 | ¥      | 90     | Home   L   | ogou     |
|----------------------------------------------------------------------------------------------------|---------------|--------------|-----------|-----------------|--------------------------------|---------|--------------|--------------|----------|------------|------|-----------------|--------|--------|------------|----------|
| Progress Report     Bodom       Specify Program Information and click find     *Agency:     11-2345678     ID ally Courage       Yennt Program:     HADOL-13     III // AIDS Quality of Life Program - 2014     *Agency:     11-2345678     ID ally Courage       Ursplay:     IP project     Report     *Agency:     11-2345678     ID ally Courage       Ursplay:     IP project     Report     FSR     Expense Report     *       Status:     O Pending O Submitted     Approved     Canceled     Pending Correction Reguest     All       Code     Description     Report Type     Report Report Dt.     Graces     Days       FSR     Expense Report     IM     Moles     Interview Status     Submit                                                                                                    | Progress Re   | ports 🚯 📒    | μ         |                 |                                |         |              | (*           | ) - Requ | ired field |      | Timeout : 60 I  | mins   | D      | ate : Feb- | 03-13    |
| Specify Program Information and Bick Find.       Grant Program INformation and Bick Find.       Grant Program INformation and Bick Find.       Grant Program INformation and Bick Find.       Grant Program INformation and Bick Find.       BipBity :     Project       Project     Image: Program INformation and Bick Find.       Project     Image: Program INformation And Bick Find.       Project     Image: Program INformation And Bick Find.       Project     Image: Program INformation And Bick Find.       Project     Image: Program INformation And Bick Find.       Status :     Image: Program Information And Bick Find.       Status :     Image: Program Information And Bick Find.       Project     Image: Program Information And Bick Find.       Project     Image: Program Information And Bick Find.       Project     Image: Program Information And Bick Find.       Project     Image: Program Information And Bick Find.       Code     Description     Report Type       FSR     Expension Report     Image: Program Information Project Find.       FSR     Expension Report     Image: Project Bick Find.                                                                                                    | Progress      | Report       | idgeit    |                 |                                |         |              |              |          |            |      |                 |        |        |            |          |
| Grant Program: H400L13 IIII V/AIDS Quality of Life Program - 2014 *Agency: 11/2345/78 IDaily Courage   Bisplay: ® Project Report FSR Expense Report   Status: © Pending © submitted © Approved © Canceled © Pending Correction Reguest © All Expense Report   Status: © Pending © submitted © Approved © Canceled © Pending Correction Reguest © All Expense Report   Code Description Report Type Report Report Dt. Grace Submit Dt. Review Status Submit Notes   FSR Expense Report Modes Immediate Submit Notes                                                                                                    | Specify Prog  | ram Informat | ion and   | olick find      |                                |         |              |              |          |            |      |                 |        |        |            |          |
| Openalay:    • Project  Report  FIR    · Departs  Report    Status: · O Pending   · O Submitted   · O Approved   · O Cancelled   · Pending   · Concelled   · O Pending   · O Approved   · O Approved   · O <td>*Grant Progra</td> <td>am : HAQ</td> <td>OL-13</td> <td>HIV / AID</td> <td>S Quality of Life Program - 20</td> <td>14</td> <td></td> <td>*<u>A</u>g</td> <td>ency :</td> <td>11-23458</td> <td>78 [</td> <td> Daily Courag</td> <td>e</td> <td></td> <td></td> <td>×</td>                                                                                                    | *Grant Progra | am : HAQ     | OL-13     | HIV / AID       | S Quality of Life Program - 20 | 14      |              | * <u>A</u> g | ency :   | 11-23458   | 78 [ | Daily Courag    | e      |        |            | ×        |
| Project     Image: Status in the image: Status in the ima | Display :     | () p         | roject    | Report          |                                |         |              |              |          |            |      |                 |        |        |            |          |
| * <u>Status</u> :        Bestription     Report     Profing     Submitted     Approved     Cancelled     Personal profile     Attraction     Personal profile     Personal profile     Personaprofile                                                                                                    | Project:      |              |           |                 |                                |         |              | × Rep        | ort :    | FSR        | (    | ··· Expense Rep | ort    |        |            | ×        |
| Code     Description     Hinfo       HW7 / MD3 Quality of Life Program - 2014     -     -       Code     Description     Report Type     Report Report Dt.     Grace     Submit Dt.     Review Status     Submit PSR       FSR     Expense Report     Iffer     Expense Worky (27)1/2013     10     Iffer     W/P     Iffer                                                                                                    | *Status :     | OP           | endina 🤇  | Submitted C     | Approved O Cancelled O         | Pendina | Correction R | equest       |          |            |      |                 |        |        |            |          |
| Code     Description     Him       HAQL-13     HIV / JuDS Quality of Life Program - 2014     -     -     -     -       Code     Description     Report     Report     Report     Report     Report     Report     Report     Notes     Submit     Submit     Submit     Submit     Submit     FSR     Expension     To provide thorthy     207/31/2013     10     TM     W/P     T                                                                                                    |               |              |           |                 |                                |         |              |              | -        |            |      |                 |        |        |            | _        |
| HAGOL-13     HIV / JUD Quality of Life Program - 2014     -       Code     Description     Report     Type     Report     Report     Repo                                                                                                    | Code          | Descriptio   | n         |                 |                                |         |              |              |          |            |      |                 |        |        | +Info      |          |
| Code     Description     Report Type     Report Report     Grace     Submit     Review Status     Submit       FSR     Expense Report     Fere     Days     Notes     Notes                                                                                                    | HAQOL-13      | HIV / AIDS   | Quality o | of Life Program | - 2014                         |         |              |              |          |            |      |                 |        |        | -          | <u>^</u> |
| FSR Expense Report III Expenditure Monthly 07/31/2013 10 III III III III III                                                                                                    | Code          | Description  | 1         |                 |                                | Report  | Туре         | Report       | Report I | Dt. G      | race | Submit Dt.      | Review | Status | Submit     |          |
| FSR Expense Report Monthly 07/31/2013 10 MIP 🕑                                                                                                    |               |              |           |                 |                                | Notes   |              | Freq.        |          | D          | ays  |                 | Notes  |        | _          |          |
|                                                                                                    | FSR           | Expense Re   | port      |                 |                                |         | Expenditure  | Monthly      | 07/31/20 | 13         | 10   |                 | 10000  | WIP    |            |          |
|                                                                                                    |               |              |           |                 |                                |         |              |              |          |            |      |                 |        |        |            |          |
|                                                                                                    |               |              |           |                 |                                |         |              |              |          |            |      |                 |        |        |            |          |
|                                                                                                    |               |              |           |                 |                                |         |              |              |          |            |      |                 |        |        |            |          |
|                                                                                                    |               |              |           |                 |                                |         |              |              |          |            |      |                 |        |        |            |          |
|                                                                                                    |               |              |           |                 |                                |         |              |              |          |            |      |                 |        |        |            |          |
|                                                                                                    |               |              |           |                 |                                |         |              |              |          |            |      |                 |        |        |            | -        |
|                                                                                                    |               |              |           |                 |                                |         |              |              |          |            |      |                 |        |        |            | _        |
|                                                                                                    |               |              |           |                 |                                |         |              |              |          |            |      | Ph F            | ind    | 🗸 ок   | 🕴 Cano     | el       |
| ₩ Find ] √ 0K ) O Cance                                                                                                    |               |              |           |                 |                                |         |              |              |          |            |      |                 |        |        |            |          |

| Select Level                         | 1 Menu              | ¥                 | Select L | evel 2 Men    | 0        | Y                      | Select   | Level 3 Menu                |                          | v (8                     | Hor    | në   Logo |
|--------------------------------------|---------------------|-------------------|----------|---------------|----------|------------------------|----------|-----------------------------|--------------------------|--------------------------|--------|-----------|
| Expense Rep                          | ort 🚯 🛄             |                   |          |               | -        |                        |          | Time                        | out : 60 mins            | -                        | Date : | Feb-03-   |
| Program :                            | HIV / AIDS Quality  | y of Life Program | - 2014   |               | Agency : | Daily Courage          |          |                             |                          | Document                 | x      | Close     |
| Period :                             | 07/01/2013-07/31/   | 2013 🝸 2014       | Status:  | Pending       |          | Review Com             | ments: 🖬 | 1                           |                          |                          |        |           |
| Туре: 🛞 я                            | eguar () congetor ( | O Peal            | Ope      | erating Advan | ce :     | 0,00                   |          |                             |                          |                          |        |           |
| Description                          |                     |                   |          |               |          | Current                | Tot. Cor | r. YTD                      | Budget                   | Balance                  | Exp.%  | File      |
| Program Expen                        | ses                 |                   |          |               |          |                        |          |                             |                          |                          |        |           |
| Salary and Wage                      | 5                   |                   |          |               |          | 8,456.00               | 0.0      | 8,456.00                    | 57,510.00                | 49,054.00                | 14.70  | 0         |
| Fringe Benefits                      |                     |                   |          |               | Ē        | 998.00                 | 0.0      | 00.899 00                   | 11,502.00                | 10,504.00                | 8.68   | 0         |
| Contractor Cost                      |                     |                   |          |               | Ē        | 6,630.00               | 0.0      | 6,630.00                    | 62,666.00                | 58,038.00                | 10.58  | 0         |
| Travel                               |                     |                   |          |               | Ē        | 0.00                   | 0.0      | 0.00                        | 17,100.00                | 17,100.00                | 0.00   | 0         |
| Commodities                          |                     |                   |          |               | Ē        | 0.00                   | 0.0      | 0.00                        | 13,300.00                | 13,300.00                | 0.00   | 0         |
| Printing                             |                     |                   |          |               | T        | 0.00                   | 0.0      | 00.00                       | 0.00                     | 0.00                     | 0.00   | 0         |
| Equipment                            |                     |                   |          |               | Ē        | 1,000.00               | 0.0      | 1,000.00                    | 1,000.00                 | 0.00                     | 100.00 | 0         |
| Telecommunicati                      | ons                 |                   |          |               | Ē        | 50.00                  | 0.0      | 0 50.00                     | 900.00                   | 850.00                   | 5.55   | 0         |
| Supplies                             |                     |                   |          |               | Ē        | 25.00                  | 0.0      | 0 25.00                     | 450.00                   | 425.00                   | 5.56   | 0         |
| Patient / Client C                   | are                 |                   |          |               | Ē        | 0.00                   | 0.0      | 00.00                       | 0.00                     | 0.00                     | 0.00   | 0         |
| Administrative C                     | osts                |                   |          |               | -        | 0.00                   | 0.0      | 00.00                       | 0.00                     | 0.00                     | 0.00   | 0-        |
| Total Pronram F<br>Total Expendition | inenses<br>ures     |                   |          |               | F        | 17 159 00<br>17,159.00 | 0.0      | 10 17 159 00<br>0 17,159.00 | 164,428.00<br>164,428.00 | 147 269 00<br>147,269.00 | 10.44  |           |
|                                      |                     |                   |          |               |          |                        | alidate  | View Errors                 | PDF                      | 8 Sare                   | 00     | ancel     |

## Reports

- Enter an Expense Report
- Agency Name
- Select Grant Program
- Select Report (optional)
- Status 'Pending'
- Click on 'Find'
- System displays
  - Project Name
  - Report Code & Description
  - Report Notes
  - o Types

 $\triangleright$ 

- Click on report hyperlink
- Submit is active if permission is given
- To submit expense report, mark checkbox in 'Submit' column and click on 'OK'
- Submit Checkbox is enabled only if the user has permission to submit an expense report

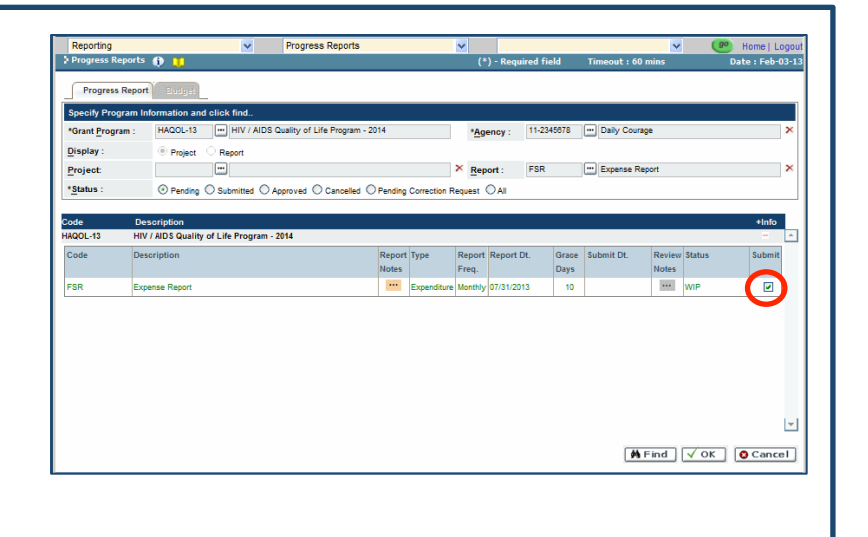